## 본교 종합정보시스템 집중근로 프로그램 신청 매뉴얼

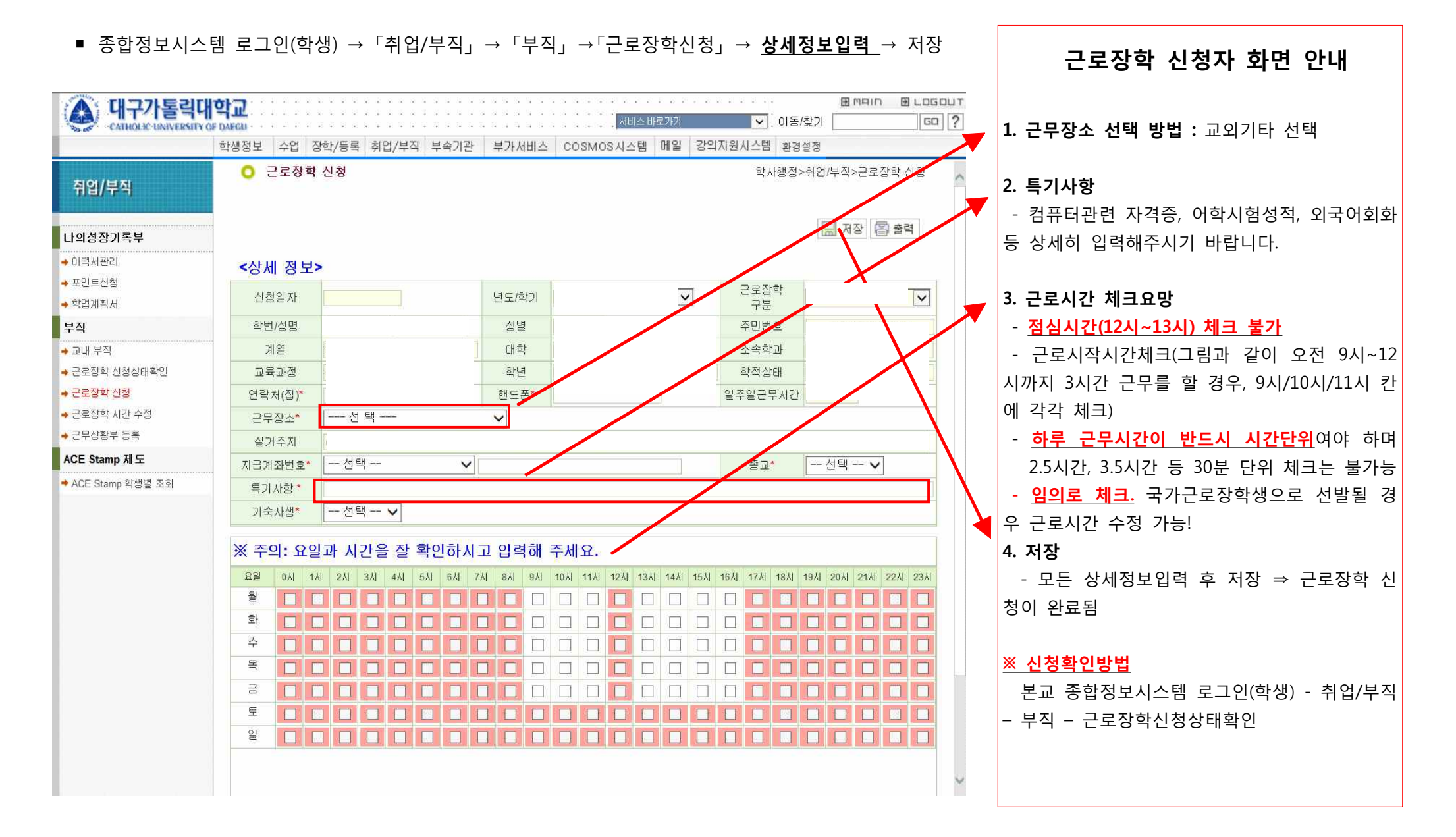